# 在Cisco IP電話8800系列多平台電話上阻止匿名 呼叫

# 目標

在Cisco IP電話8800系列多平台電話上阻止匿名呼叫,可以過濾不顯示呼叫者資訊的來電。如果啟 用,此功能將自動拒絕特定呼叫。

本文旨在展示如何通過基於Web的實用程式和電話GUI在Cisco IP電話8800系列多平台上啟用匿名 呼叫阻止。

### 適用裝置 | 韌體版本

• IP Phone 8800系列 | 11.0.1(下載<u>最新版本</u>)

本文中引用的8800系列電話不是使用特定呼叫控制器的企業電話。如果要比較兩種不同型別的電話 ,請檢視<u>比較和對比:Cisco IP MPP電話和Cisco Unified IP電話</u>。

## 阻止匿名呼叫

#### 通過基於Web的實用程式

步驟1.登入到IP電話的基於Web的實用程式,然後按一下Admin Login > advanced。

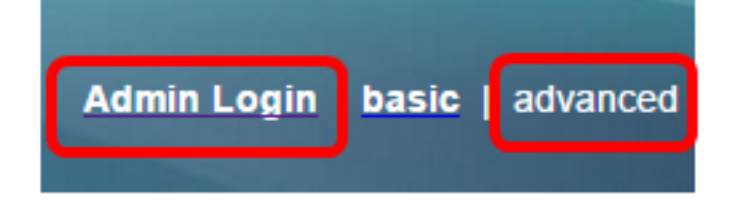

#### 步驟2.按一下「Voice > User」。

| Info   | Voice | Call History | Personal Dire | ctory |      |      |
|--------|-------|--------------|---------------|-------|------|------|
| System | SIP   | Provisionin  | g Regional    | Phone | User | Ext1 |

步驟3.在Supplementary Services下,從Block ANC Setting下拉選單中選擇Yes。

| CW Setting:                  | Yes 👻  |
|------------------------------|--------|
| Block ANC Setting:           | Yes 👻  |
| Secure Call Setting:         | No 👻   |
| Auto Answer Page:            | Yes 👻  |
| Time Format:                 | 12hr 👻 |
| Miss Call Shortcut:          | No 👻   |
| Alert Tone Off:              | No 👻   |
| Log Missed Calls for EXT 2:  | Yes 👻  |
| Log Missed Calls for EXT 4:  | Yes 👻  |
| Log Missed Calls for EXT 6:  | Yes 👻  |
| Log Missed Calls for EXT 8:  | Yes 👻  |
| Log Missed Calls for EXT 10: | Yes 👻  |
|                              |        |

步驟4.按一下「Submit All Changes」。

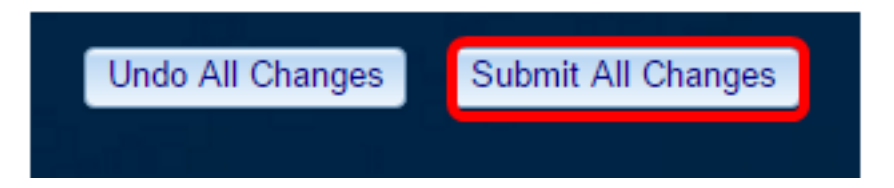

現在,您應該已經通過基於Web的實用程式成功阻止了電話上的匿名呼叫。

## 通過電話GUI

步驟1.按IP電話上的Applications按鈕。

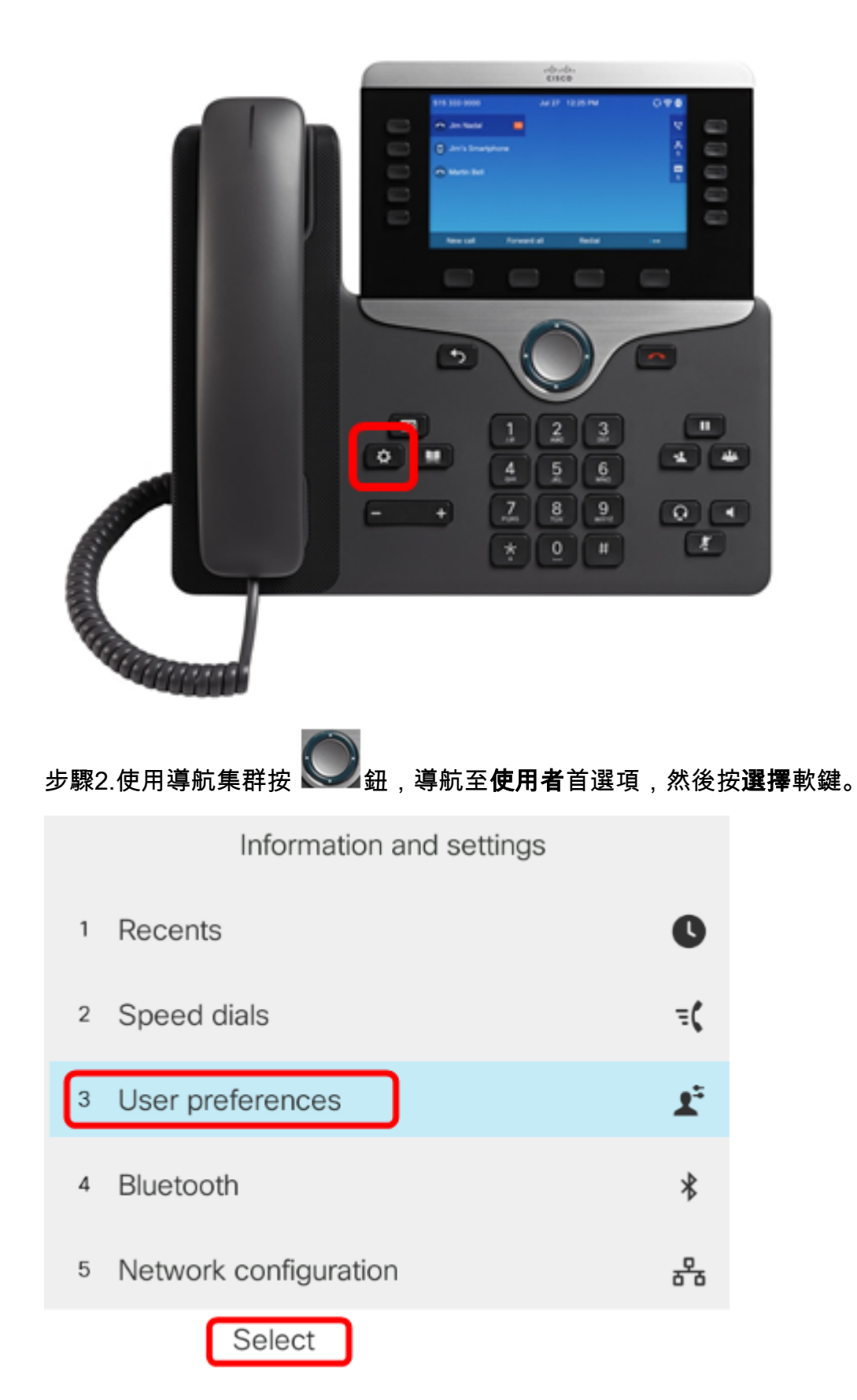

步驟3.選擇Call preferences,然後按Select軟鍵。

| User preferences  |                                |             |           |             |
|-------------------|--------------------------------|-------------|-----------|-------------|
| 1                 | Call preferences               |             |           |             |
| 2                 | Audio preferences              |             |           |             |
| 3                 | Screen preferences             |             |           |             |
| 4                 | Attendant console prefe        | erences     |           |             |
|                   |                                |             |           |             |
|                   | Select                         |             |           |             |
| 步驟4. <sup>i</sup> | 導航到 <b>Block anonymous</b> cal | l,然後按Naviga | ation群集右鍵 | 將 O 其設定為On。 |
| Call preferences  |                                |             |           |             |
| F                 | Fwd no answer number           |             |           |             |
| F                 | Fwd no answer delay            | 20          |           |             |
| ١                 | Voice mail                     | 1234567890  | )         |             |
| E                 | Block caller ID                |             | Off       |             |
| E                 | Block anonymous call           |             | On        | ]           |

步驟5.按**Set**軟鍵。

| Call preferences     |            |    |  |  |  |  |
|----------------------|------------|----|--|--|--|--|
| Fwd no answer number |            |    |  |  |  |  |
| Fwd no answer delay  | 20         |    |  |  |  |  |
| Voice mail           | 1234567890 |    |  |  |  |  |
| Block caller ID      | 0          | ff |  |  |  |  |
| Block anonymous call | 0          | n  |  |  |  |  |
| Set                  |            |    |  |  |  |  |

現在,您已通過GUI在電話上啟用匿名呼叫阻止。

#### 關於此翻譯

思科已使用電腦和人工技術翻譯本文件,讓全世界的使用者能夠以自己的語言理解支援內容。請注 意,即使是最佳機器翻譯,也不如專業譯者翻譯的內容準確。Cisco Systems, Inc. 對這些翻譯的準 確度概不負責,並建議一律查看原始英文文件(提供連結)。